# ПРОЦЕДУРА ПОДАННЯ ЕЛЕКТРОННИХ ЗАЯВ ДО ТОВ «ТЕХНІЧНИЙ УНІВЕРСИТЕТ «МЕТІНВЕСТ ПОЛІТЕХНІКА»

# 1. Вибір КОНКУРСНОЇ ПРОПОЗИЦІЇ на вступ

Для подачі заяви на вступ зайдіть в свій електронний кабінет вступника <u>Електронний кабінет</u> <u>вступника (edbo.gov.ua)</u> і натисніть на посилання «Подача заяв», після чого з'явиться форма вибору КОНКУРСНОЇ ПРОПОЗИЦІЇ:

| <ul> <li>Параметри відбору конкурсних</li> </ul>                 | пропозицій    |                                            |           |               |       |
|------------------------------------------------------------------|---------------|--------------------------------------------|-----------|---------------|-------|
| Документ про освіту<br>Диплом молодшого спеціаліста E22          | 952035 виданс | 01.04.2022                                 |           |               | •     |
| Регіон                                                           | • ?           | Заклад освіти*<br>Не заповнено поле Заклад | 1 освіти* |               | =     |
| Освітній ступінь (ОПС)*<br>— — — — — — — — — — — — — — — — — — — | Форма здоб    | буття освіти                               | •         | Спеціальність | ПОШУК |

1) Оберіть потрібні параметри для вибору конкурсних пропозицій та натисніть «Пошук»:

- Регіон ЗАПОРІЗЬКА ОБЛАСТЬ
- Заклад освіти ТОВ «ТЕХНІЧНИЙ УНІВЕРСИТЕТ «МЕТІНВЕСТ ПОЛІТЕХНІКА»
- Освітній ступінь бакалавр
- Форма навчання денна
- Спеціальність введіть код спеціальності або частину назви спеціальності.

Зверніть увагу, що для параметрів «Заклад освіти» та «Спеціальність» реалізовано контекстний пошук, тобто для пошуку необхідної назви потрібно ввести частину назви, написати одне зі слів (цифр), що входить до її складу, але не менше 3-х символів. Відобразиться список з назвами (кодами), що містять це слово (цифри).

Перелік спеціальностей і освітньо-професійних програм, на які можна вступати у 2022 до ТОВ «ТЕХНІЧНИЙ УНІВЕРСИТЕТ «МЕТІНВЕСТ ПОЛІТЕХНІКА»:

| Освітньо-професійні про                                     | ограми підготовки БАКАЛАВРІВ                                                     |
|-------------------------------------------------------------|----------------------------------------------------------------------------------|
| 051 Економіка»                                              | Бізнес-аналітика                                                                 |
| 073 Менеджмент                                              | Вартісне управління бізнесом                                                     |
| 122 Комп'ютерні науки                                       | Комп'ютерні науки                                                                |
| 132 Матеріалознавство                                       | Матеріалознавство                                                                |
| 133 Галузеве машинобудування                                | Мехатроніка у гірничо-металургійному комплексі                                   |
| 136 Металургія                                              | Металургія                                                                       |
| 151 Автоматизація та комп'ютерно-<br>інтегровані технології | Автоматизація та комп'ютерно-інтегровані<br>технології в металургії та гірництві |
| 183 Технології захисту навколишнього<br>середовища          | Технології захисту навколишнього середовища                                      |
| 184 Гірництво                                               | Відкрита розробка родовищ / Підземна розробка<br>родовищ                         |
| 263 Цивільна безпека                                        | Безпека праці та виробничих процесів                                             |

Зверніть увагу! Конкурсні пропозиції Університету починаються з коду спеціальності та назви освітньо-професійної програми (для полегшення пошуку). Наприклад:

«136 Металургія. На основі молодшого спеціаліста, молодшого бакалавра, фахового молодшого бакалавра. Денна»

<mark>або</mark>

«051 На основі молодшого спеціаліста, молодшого бакалавра, фахового молодшого бакалавра. Денна»

У таблиці «Знайдені конкурсні пропозиції» (на малюнку нижче):

| <ul> <li>Параметри відбору конкур</li> </ul>        | рсних пропозицій                                                                                                    |       |
|-----------------------------------------------------|----------------------------------------------------------------------------------------------------|-------|
| Документ про освіту<br>Диплом молодшого спеціаліста | а Е22 952035 видано 01.04.2022                                                                                      | •     |
| Регіон                                              | Заклад освіти*<br><ul> <li>Заклад освіти*</li> <li>Національний університет "Києво-Могилянська академія"</li> </ul> | =     |
| Освітній ступінь (ОПС)*<br>Бакалавр                 | <ul> <li>Форма здобуття освіти</li> <li>Спеціальність</li> </ul>                                                    | пошук |

✓ після перегляду знайденої інформації натисніть в обраній пропозиції на посилання у колонці «Назва пропозиції» для відкриття переліку вступних випробувань та конкурсних показників. Ваші предмети НМТ (ЗНО) повинні відповідати вказаним у переліку/

У разі відсутності результатів НМТ (ЗНО) можна скласти **індивідуальну усну співбесіду** (у випадках, передбачених Правилами прийому).

| Додаткова інформація: "Бк        | жетна для MC, MБ, ФМБ (ЄК      | TC)" |          |       |            |    |   |
|----------------------------------|--------------------------------|------|----------|-------|------------|----|---|
| Вступні випробування та конкурси | іі показники                   |      |          |       |            |    |   |
| Форма випробування               | Назва випробування / показника | Коеф | іцієнт : | МКБ : | На вибір 🗄 | Nº | ÷ |
| Конкурсний показник              | Мотиваційний лист              | 0    |          |       | ۲          |    |   |
| Вступний іспит з предмету ЗНО    | Українська мова                | 0.5  |          |       | ۲          | 1  |   |
| Вступний іспит з предмету ЗНО    | Математика                     | 0.5  |          |       | 8          | 2  |   |

# для вибору пропозиції встановіть позначку у першій колонці таблиці; для продовження формування заяви натисніть «+ ПОДАТИ ЗАЯВУ»:

| _ | Знай         | ідені кон | кур | осні пропозиції                       |                |                                |                    | + ПОДАТИ ЗА           | яву   |
|---|--------------|-----------|-----|---------------------------------------|----------------|--------------------------------|--------------------|-----------------------|-------|
| Г |              | ld        |     | Заклад освіти                         | Вид пропозиції | Назва пропозиції               | Назва мовою меншин | Освітній ступінь(ОКР) | Спеь  |
|   | $\checkmark$ | 107       |     | Національний університет "Києво-Могил | Фіксована      | Бюжетна для MC, MБ, ФМБ (ЄКТС) |                    | Бакалавр              | 071 0 |

## 2. Подання вступником ЗАЯВ на вступ у сфері вищої освіти

Після натискання кнопки «+ ПОДАТИ ЗАЯВУ» відображається форма для подання. Перегляньте загальні параметри обраної конкурсної пропозиції:

|   | Зна          | йдені конку | ирсні пропозиції                      |                |                                |                    | + ПОДАТИ 3/           | 4 <b>Я</b> В) | y     |
|---|--------------|-------------|---------------------------------------|----------------|--------------------------------|--------------------|-----------------------|---------------|-------|
| I |              | ld :        | Заклад освіти                         | Вид пропозиції | Назва пропозиції               | Назва мовою меншин | Освітній ступінь(ОКР) | 1             | Спец  |
| L | $\checkmark$ | 107         | Національний університет "Києво-Могил | Фіксована      | Бюжетна для MC, MБ, ФМБ (ЄКТС) |                    | Бакалавр              |               | 071 ( |

Зверніть увагу, що всі конкурсні пропозиції Університету — небюджетні! При виборі небюджетної конкурсної пропозиції доступно вказати тільки участь у конкурсі виключно на місця за кошти фізичних (юридичних) осіб (нижня позначка):

|                 | Участь в конкурсі за джерелами фінансування *                                                                                                    |
|-----------------|----------------------------------------------------------------------------------------------------|
|                 | <ul> <li>Претендую на участь у конкурсі на місце державного або регіонального замовлення і на участь у конкурсі на місця за кошти фізичних та/<br/>або юридичних осіб у разі неотримання рекомендації за цією конкурсною пропозицією за кошти державного або регіонального бюджету (за<br/>державним або регіональним замовленням)</li> </ul> |
|                 | Претендую на участь у конкурсі виключно на місця за кошти фізичних та/або юридичних осіб, повідомлений про неможливість переведення<br>в межах вступної кампанії на місця державного або регіонального замовлення                                                                                                    |
| зак<br>Зак<br>З | Якщо маєте спеціальні умови вступу (пільги), радимо до подачі заяв звернутись до<br>сладу освіти з підтверджуючими документами для внесення цієї інформації в ЄДЕБО.<br>У разі, коли інформацію про пільги внесено, тоді при створенні заяви зможете обрати пільгу,<br>якою буде подано заяву. Перелік пільг розміщено тут:                   |
| <u>kate</u>     | <u>ehorii spetsialnykh_umov_vstupu_ta_dokumenty_dlia_yikh_pidtverdzhennia.pdf (edbo.gov.ua)</u>                                                                                                    |
|                 | Вас ідентифіковано як особу, яка має права на спеціальні умови вступу (пільги), вказані у переліку нижче. Якщо у переліку відсутні якісь<br>Ваші пільги, зверніться до закладу освіти з наданням визначених документів, що підтверджують такі права, з подальшим зазначенням пільг<br>у заяві.                                                |
|                 | <ul> <li>Претендую на категорію: особи, один з батьків яких є учасником бойових дій на території інших держав, які загинули (пропали безвісти) або померли внаслідок поранення, контузії чи каліцтва, одержаних під час воєнних дій та конфліктів на території інших держав, а також внаслідок</li> </ul>                                     |

В блоці **«Результати випробувань»** вказано інформацію щодо обов'язкового заповнення інформації. Зверніть увагу на підказки!

Зверніть увагу, що сформувати та подати заяву на вступ з результатами НМТ можливо тільки після завантаження результатів в ЄДЕБО. До подачі заяви перевірте їх відображення в кабінеті: Дані вступника – Сертифікати НМТ (ЗНО)!

| <ul> <li>Сертифікат(и) НМТ/ЗНО та МКТ</li> </ul> | /ΜΤΗΚ/ЄΒΙ/ЄΦΒΒ                |                                                             |                        |
|--------------------------------------------------|-------------------------------|-------------------------------------------------------------|------------------------|
| Увага! Після успішної реєстрації                 | кабінету чи додавання сертифі | іката НМТ (3HO) його відображення можливе через певний час. | Будь ласка, зачекайте! |
| S Сертифікат НМТ №9000350,                       | рік отримання: 2022           | 🌏 Сертифікат ЗНО №9000351, рік отрі                         | мання: 2020            |
| Історія України                                  | 175                           | Англійська мова                                             | 188                    |
| Математика                                       | 173                           | Математика                                                  | 200                    |
| Українська мова                                  | 191                           | Українська мова і література                                | 192                    |
| додати сертифікат                                |                               |                                                             |                        |

Для внесення тексту мотиваційного листа натисніть на запис «Внести текст мотиваційного листа»:

| Результати випробу                                                                                                    | увань |                    |                               |            |            |    |                                     |  |  |
|----------------------------------------------------------------------------------------------------|-------|--------------------|-------------------------------|------------|------------|----|-------------------------------------|--|--|
| Увага! Дана конкурсна пропозиція передбачає обов'язкове подання мотиваційного листа. Необхідно додати текст мотиваційного листа для відповідного<br>випробування.<br>Необхідно обрати сертифікати НМТ (ЗНО) |       |                    |                               |            |            |    |                                     |  |  |
| Чи обрано                                                                                                    | 1     | Назва випробування | Форма випробування            | Мін. бал 🚦 | На вибір 🚦 | Nº | Внесений результат випробування     |  |  |
| 💿 так🔵 ні                                                                                                    |       | Мотиваційний лист  | Конкурсний показник           |            | Hi         |    | Внести текст мотиваційного листа    |  |  |
| 💿 так🔵 ні                                                                                                    |       | Українська мова    | Вступний іспит з предмету ЗНО |            | Hi         | 1  | <u>Оберіть сертифікат НМТ (ЗНО)</u> |  |  |
| 🔘 так 🔿 ні                                                                                                    |       | Математика         | Вступний іспит з предмету ЗНО |            | Hi         | 2  | Оберіть сертифікат НМТ (ЗНО)        |  |  |

### Після заповнення тексту мотиваційного листа натисніть на кнопку «Зберегти»:

| Редагувати текст мотиваційного листа                                                                                                    |                                     |      |
|----------------------------------------------------------------------------------------------------|-------------------------------------|------|
| НЕОБХІДНО ВКАЗАТИ ТЕКСТ МОТИВАЦІЙНОГО ЛИСТА!!! Вимоги до мотиваційних листів визначаються Правилами прийому закла<br>ними та заповніть відповідну інформацію! | цу освіти! Ознайомтесь, будь ласка, | 1, 3 |
|                                                                                                    | $\mathbf{Q}$                        |      |
|                                                                                                    | зберегти Відміни                    | ити  |

Звертаємо увагу, що до кожної заяви необхідно вказати текст мотиваційного листа!

Якщо бажаєте додати до свого мотиваційного листа скан-копії найвагоміших здобутків (грамоти, дипломи, сертифікати тощо), їх **одразу після подання заяви** можна направити на e-mail приймальної комісії <u>pk@mipolytech.education</u>, вказавши у темі **«ПІБ додатки до мотиваційного листа».** 

Внесіть результати випробувань, передбачених для обраної категорії. Якщо вступник має результати НМТ, а також результати ЗНО попередніх років, то один з результатів предметів НМТ можна замінити кращим результатом ЗНО попереднього року, якщо різниця з предмета не більше ніж 15 балів

Після заповнення всіх полів та необхідної інформації натисніть на кнопку «Подати заяву»:

| зага! Дана кон      | курсна | а пропозиція передбача                    | ає обов'язкове складання в з              | акладі індивід | цуальної усн     | ої співбе | есіди.                                                              |
|---------------------|--------|-------------------------------------------|-------------------------------------------|----------------|------------------|-----------|---------------------------------------------------------------------|
| зага! Дана кон      | курсна | а пропозиція передбача                    | ає обов'язкове подання моти               | ваційного лис  | та. Необхід⊦     | ю додат   | и текст мотиваційного листа для відпові                             |
| прооування.         |        |                                           |                                           |                |                  |           |                                                                     |
|                     |        |                                           |                                           |                |                  |           |                                                                     |
| Чи обрано           | i.     | Назва випробування                        | Форма випробування                        | : Мін. бал :   | На вибір 🕴       | Nº :      | Внесений результат випробування                                     |
| Чи обрано<br>так Ні | I      | Назва випробування :<br>Мотиваційний лист | Форма випробування<br>Конкурсний показник | : Мін. бал :   | На вибір ÷<br>Ні | Nº ∶      | Внесений результат випробування<br>Внести текст мотиваційного листа |

Ознайомтесь з підтвердженням подачі заяви та, у разі достовірності даних, натисніть кнопку «Підтвердити»:

#### **ΥΒΑΓΑ!**

Після подачі ПЕРШОЇ електронної заяви буде неможливо:

- змінити введені Вами дані (контактні телефони);
- змінити скановані копії (фотокопії) кольорової фотокартки;
- змінити надане підтвердження/спростування, щодо того чи є Ви членом збірних команд України, які брали участь у міжнародних олімпіадах (відповідно до наказів Міністерства науки і освіти України), Олімпійських, Паралімпійських, Дефлімпійських іграх.

За даними ЄДЕБО Вас ідентифіковано як громадянина України. Якщо ця інформація є недостовірною, повідомте за адресою vstup@inforesurs.gov.ua або за телефоном (044) 290-18-13. Іноземці та особи без громадянства мають право подавати заяви тільки у паперовому вигляді.

У разі внесення недостовірних даних Вашу заяву буде виключено з конкурсного відбору!

ПІДТВЕРДИТИ

відмінити

На екрані з'явиться інформація щодо успішної реєстрації заяви в ЄДЕБО:

Заяву зареєстровано в ЄДЕБО. Увага! Може пройти певний час перш ніж заява з'явиться в меню "Подані заяви"

## 3. Подані вступником ЗАЯВИ на вступ

Після подання заяву буде додано до переліку Ваших заяв.

| <ul> <li>Кабінет вступника</li> <li>Дані вступника</li> <li>Подача заяв</li> <li>Подані заяви</li> </ul> | Увага! В списку відоб<br>Після успішної подач<br>Після успішного скас<br>Подані заяви                                                                         | бражаються лише ті заяви, що були<br>ні заяви може пройти певний час пер<br>сування заяви може пройти певний ч                                                                                | под<br>ршн<br>нас          | ані через Особистий електронний ка<br>ніж заява з'явиться в таблиці.<br>перш ніж оновиться статус заяви в та                           | бін<br>абл | ет вступника.<br>иці.                                |                                       |      | Активні дії    |
|----------------------------------------------------------------------------------------------------|----------------------------------------------------------------------------------------------------|----------------------------------------------------------------------------------------------------|----------------------------|----------------------------------------------------------------------------------------------------|------------|------------------------------------------------------|---------------------------------------|------|----------------|
|                                                                                                    | Пріоритетність :                                                                                                    | Статус                                                                                                    |                            | Заклад освіти                                                                                                    |            | Форма зд. осв. :                                     | Назва пропозиції                      |      | Документ всту  |
|                                                                                                    |                                                                                                    | Заресстровано в СДЕБО                                                                                                    |                            | Відокремлений структурний підрозділ «З                                                                                                 |            | Денна                                                | Експлуатація та ремонт машин і обладн |      | Свідоцтво про  |
|                                                                                                    | У разі відображення<br>1. Вийдіть із кабінету (то<br>2. Почистіть кеш вашост<br>3. Відкрийте нову вклад<br>4. Введіть власноруч ад<br>5. Після завантаження о | а в електронному кабінеті тексту «<br>обто закрийте вкладку, де відобража<br>обраузера (В пошуковому рядку Goo<br>ку.<br>пресу електронного кабінету: cabinet.<br>сторінки натисніть Ctrl+F5. | Ви<br>ався<br>ogle<br>.edt | никла помилка» необхідно зробити<br>електронний кабінет).<br>наберіть «як очистити кеш браузера<br>ю.gov.ua (не переходьте за збережен | ин<br>а» Д | аступні дії:<br>цля отримання ін<br>» вкладкою на ва | Е<br>іструкції)<br>шому комп'ютері!). | Зсьо | эго: (1) На ст |

Для відображення нової поданої заяви доцільно оновити сторінку браузера. Зверніть увагу! В електронному кабінеті вступника відображаються тільки заяви, подані в ЕЛЕКТРОННОМУ вигляді. Заяви, подані в ПАПЕРОВОМУ вигляді в електронному кабінеті не відображаються!

Після опрацювання Університетом, заява набуває статусу **«Зареєстровано у закладі** освіти».

### Скасування заяви вступником.

У разі помилкового подання заяви Ви маєте можливість СКАСУВАТИ подану заяву, якщо її ще **не було розглянуто** Університетом.

Статус заяви «Скасовано вступником» - подана електронна заява вважається такою, що не подавалась, якщо її скасовано вступником в особистому електронному кабінеті до присвоєння заяві статусу «Зареєстровано у закладі освіти» або «Потребує уточнення вступником».

Для цього оберіть заяву та натисніть «Активні дії» – «Скасувати»:

| Денна | окасувати (осэ права подання повот заяви з та |
|-------|-----------------------------------------------|
| -     |                                               |
| Денна | Правознавство(Бакалавр денна)                 |
| Денна | Право                                         |
| Денна | 081. Право, Бакалавр на основі ПЗСО           |
|       | Денна<br>Денна                                |

<u>https://youtu.be/5atpaTVPYfg</u>

Якщо залишились питання, дзвоніть до Приймальної комісії:

*≫*[]+38 067 760 49 71; *≫*[]+38 095 070 06 37